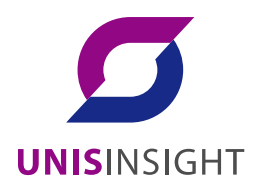

# UNISINSIGHT 200 万像素视频 车检一体化网络摄像机

快速入门

重庆紫光华山智安科技有限公司 www.unisinsight.com

资料版本: 5PW100

Copyright © 2019 重庆紫光华山智安科技有限公司及其许可者版权所有,保留一切权利。

#### 知识产权声明

本手册为紫光华智公司制作,手册中所有的文字、图片、表格、版面设计等均受到著作权法的保护。 没有经过本公司许可,任何组织和个人不得以任何形式复制、摘抄本手册的部分或全部内容,并不 得以任何形式传播。

本手册中作为商标使用的商业标识、产品标识或产品名称等均为紫光华智公司注册或取得合法授权 的商标。本手册基于叙述和说明等原因可能涉及到其他公司的商标,其权利由各自权利人所拥有。 任何未经授权使用本手册的相关商业行为都将违反《中华人民共和国著作权法》和其他法律法规以 及国际公约的规定,紫光华智保留追究法律责任的权利。

#### 免责声明

由于产品版本升级或其他原因,本手册内容有可能变更。紫光华智保留在没有任何通知或者提示的 情况下对本手册的内容进行修改的权利。本手册仅作为使用指导,紫光华智尽全力在本手册中提供 准确的信息,但是紫光华智并不保证手册内容完全没有错误或误差,本手册中的所有陈述、信息和 建议也不构成任何明示或暗示的担保。

#### 环境保护

本产品符合关于环境保护方面的设计要求,产品的存放、使用和弃置应遵照相关国家法律、法规要求进行。

# 产品安全声明

内容约定

- 若您将产品接入互联网需自担风险,包括但不限于可能遭受网络攻击、黑客攻击、病毒感染等,请您加强网络、设备数据和个人信息等的保护,采取保障设备网络安全的必要措施,包括但不限于修改出厂默认密码并使用强密码、定期修改密码、将固件更新至最新版本等。本公司不对因此造成的产品工作异常、信息泄露等问题承担任何责任,但本公司会提供产品相关安全维护。
- 在适用法律未明令禁止的程度下,对于因使用或无法使用本产品或服务而引起的任何利润、 收入、销售损失、数据丢失或采购替代商品或服务的成本、财产损害、人身伤害、业务中断、 商业信息损失,或者任何特殊的、直接的、间接的、附带的、经济性、覆盖性、惩罚性、特 殊或从属损害,无论是基于何种责任理论(合同、侵权、过失或其他),本公司及其员工、 许可方或附属公司都不承担赔偿责任,即使其已被告知存在此种损害的可能性也是如此。某 些司法管辖区不允许对人身伤害、附带或从属损害等进行责任限制,则此限制可能不适用于 您。
- 本公司对您的所有损害承担的总责任限额(除了因本公司过失导致人身伤亡的情况,需遵循 适用法律规定)不超过您购买本公司产品所支付的价款。

网络安全声明

- 建议您选择安全通信方式 HTTPS 访问设备,确保数据传输的安全。
- 不建议您使用 Telnet、FTP 等不安全的协议,防止报文攻击。

数据安全声明

建议您加强个人信息保护,以免因网络等不稳定因素导致个人数据泄露或丢失。

安全审计声明

建议您定期审计日志,以便及时定位和排查问题。

产品升级声明

- 请您将产品固件和软件更新到最新版本,以保证产品享有最新的功能和安全性。
- 请您通过数字签名校验升级软件或补丁的合法性,并在专业人员指导下操作。

密码声明

- 密码至少8位且包含两种及以上字符,建议您根据系统提示设置强密码。
- 建议您定期修改密码并妥善保管,以免被人盗用。

前言

#### 概述

本文档描述一体化抓拍单元的设备结构、设备安装与连接等内容。

#### 符号约定

在本文档中可能出现下列标志,代表的含义如下。

| 符号            | 说明                              |
|---------------|---------------------------------|
| ▲ 危险          | 表示有高度潜在危险,如果不能避免,会导致人员伤亡或严重伤害。  |
|               | 表示有中度或低度潜在危险,如果不能避免,可能导致人员轻微或中  |
| └! 警告         | 等伤害。                            |
|               | 表示有潜在风险,如果忽视这些文本,可能导致设备损坏、数据丢失、 |
| ✓! 注意         | 设备性能降低或不可预知的结果。                 |
| <u> </u>      | 表示高压危险。                         |
| <b>永</b> 激光防护 | 表示强激光辐射。                        |
| ▲▲ 防静电        | 表示静电敏感的设备。                      |
| ◎—型 窍门        | 表示能帮助您解决某个问题或节省您的时间。            |
| 🛄 说明          | 表示是正文的附加信息,是对正文的强调和补充。          |

# 使用安全须知

下面是产品的正确使用方法与重要安全注意事项,为预防危险、防止财产受到损失,使用设备前 请仔细阅读本说明书并在使用时严格遵守,阅读后请妥善保存说明书。

#### 电源要求

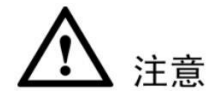

- 请严格遵守当地各项电气安全标准。
- 请在设备运行之前检查供电电源是否正确。
- 请使用满足 SELV (安全超低电压)要求的电源,并按照 IEC60950-1 符合 Limited Power Source (受限制电源)的额定电压供电,具体供电要求以设备标签为准。
- 请在安装配线时装入易于使用的断电设备,以便必要时进行紧急断电。
- 电源必须配合防雷器使用,提升防雷效果。
- 请保护电源软线免受踩踏或紧压,特别是插头、电源插座和从装置引出的接点处。

#### 使用环境要求

- 请勿将设备对准强光(如灯光照明、阳光等)聚焦。
- 请在允许的湿度和温度范围内运输、使用和存储设备。
- 请勿将任何液体流入设备。
- 请勿阻挡设备附近的通风。
- 请勿重压、剧烈振动或浸泡设备。
- 请在运送设备时以出厂时的包装或同等品质的材质进行包装。
- 必须配合防雷器使用本设备,提高防雷效果。
- 必须将设备接地端(地线或接地孔)接地,提高设备可靠性,否则防雷将失去作用。
- 在室外使用本设备时需要配合护罩一起使用,否则设备无法防水。

#### 操作与保养要求

- 请勿私自拆卸本设备。
- 请勿直接碰触到感光器件 CCD 或 CMOS,可用吹风机除去镜头表面的灰尘或污垢。
- 请使用柔软的干布或用干净的软布蘸取少量中性清洁剂清洁本设备。
- 请勿直接碰触及擦拭半球球罩表面。

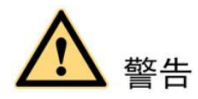

- 请在设备登录后及时修改用户的默认密码,以免被人盗用。
- 请使用生产厂商规定的配件或附件,并由专业服务人员进行安装及维修。
- 请在使用激光束设备时,避免使其表面受到激光束的辐射。
- 请勿同时对设备提供两种及以上供电方式,否则可能导致设备损坏。

#### 特别声明

- 产品请以实物为准,说明书仅供参考。
- 说明书和程序将根据产品实时更新,如有升级不再另行通知。
- 如不按照说明书中的指导进行操作,因此造成的任何损失由使用方自己承担。
- 说明书可能包含技术上不准确的地方、或与产品功能及操作不相符的地方、或印刷错误,以 公司最终解释为准。
- 在本文档中可能提及的其他商标或公司的名称,由其各自所有者拥有。

# 目录

# **1** 设备结构

1.1 设备外观

设备的防护罩中包含电源、补光灯和摄像机等。 图1-1 设备结构

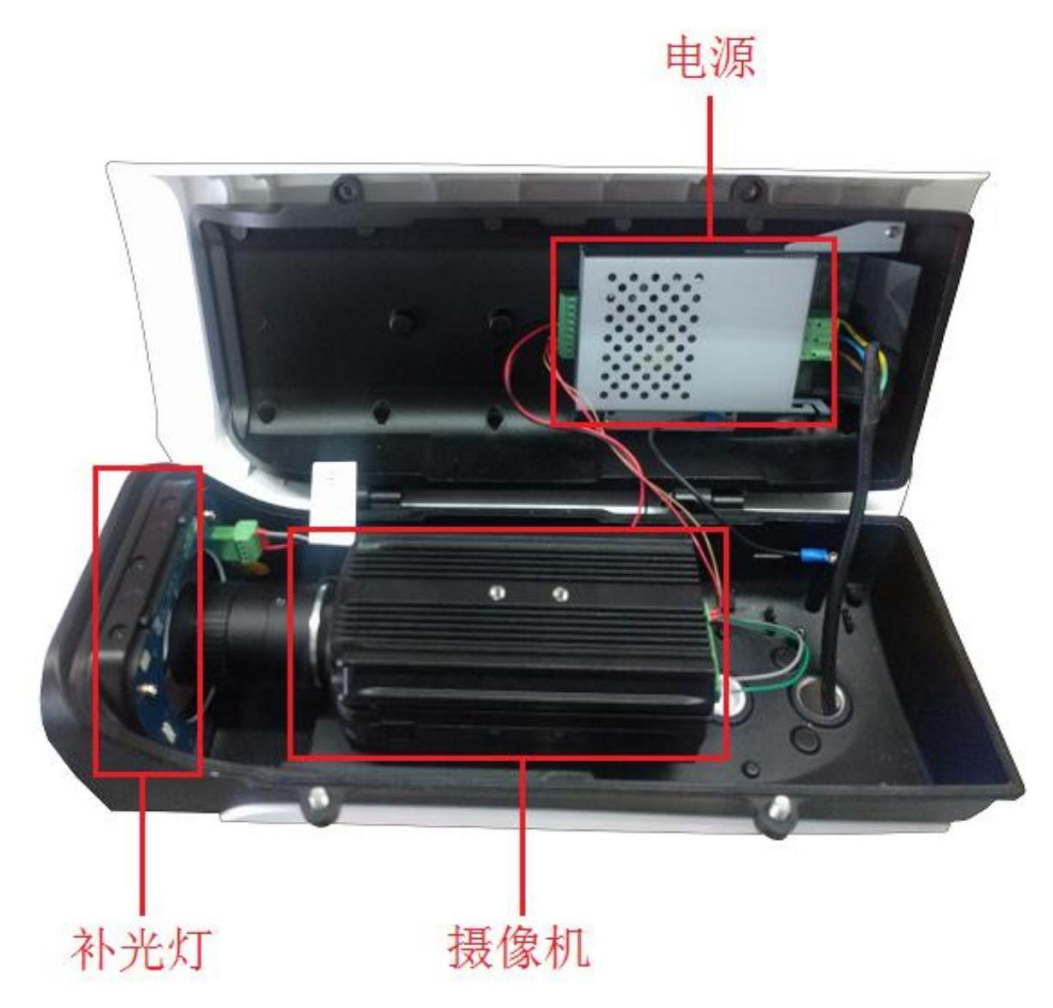

🛄 说明

以上设备结构仅用于举例说明,不同型号的设备包含不同的部件,具体请以实物为准。

# 1.2 摄像机

图1-2 背面板

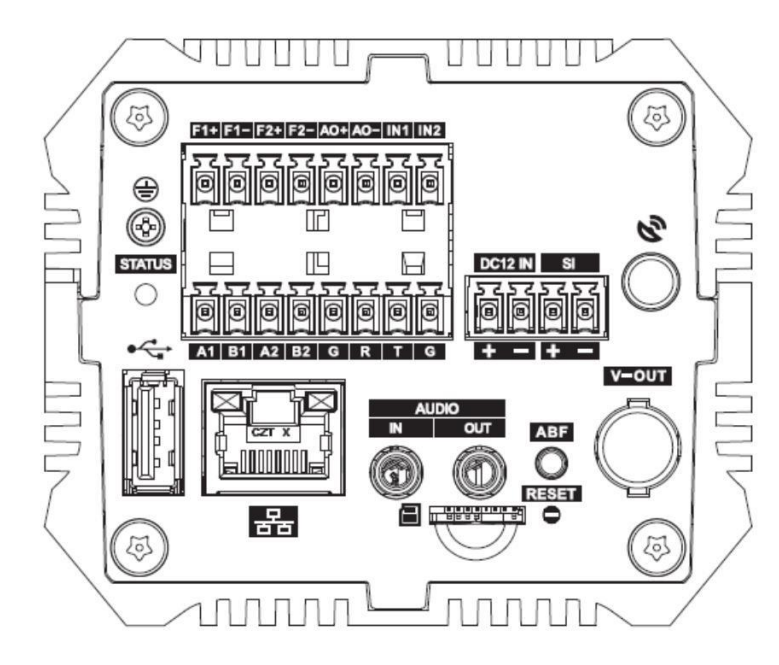

表1-1 背面板接口说明

| 接口名称          |                 | 接口功能                                                                         |  |  |  |
|---------------|-----------------|------------------------------------------------------------------------------|--|--|--|
| <b></b>       | 接地接口            | 必须将该接口接地,提高设备可靠性,否则设备将失去<br>防雷作用。                                            |  |  |  |
| STATUS 指示灯    |                 | 用于指示摄像机工作状态。指示灯工作状态说明如下:<br>• 蓝色常亮:程序正常运行。<br>• 红色闪烁:软件升级。<br>• 红色长亮:处于安全模式。 |  |  |  |
| F1+、F1-、F2+、  | 3路输出接口          | 2路开关量、1路接电器共3路报警输出接口。                                                        |  |  |  |
| F2-, AO+, AO- |                 |                                                                              |  |  |  |
| IN1、IN2       | IO 输入接口         | 提供 2 个 IO 触发抓拍接口或者 2 个报警输入接口。                                                |  |  |  |
| A1            |                 | RS485_A1 接口,外接常亮灯。                                                           |  |  |  |
| B1            | RS485 接口        | RS485_B1 接口,外接常亮灯。                                                           |  |  |  |
| A2            |                 | RS485_A2 接口,外接常亮灯。                                                           |  |  |  |
| B2            |                 | RS485_B2 接口,外接常亮灯。                                                           |  |  |  |
| R             | ▶ 6222 中□       | RS232_RX, RS232 串口接收端。                                                       |  |  |  |
| Т             | К5252 中口        | RS232_TX, RS232 串口发送端。                                                       |  |  |  |
| G             | GND             | 接地端。                                                                         |  |  |  |
| DC 12 IN      | 电源输入接口          | 可输入12V直流电。                                                                   |  |  |  |
| SI            | 外部频率源同步<br>输入接口 | 相机同步外部信号源。                                                                   |  |  |  |
| С°            | GPS             | 外接 GPS 天线。                                                                   |  |  |  |
| •             | 1个USB 接口        | 用于扩展 3G、4G 和 Wi-Fi。                                                          |  |  |  |

| 接口名称         |           | 接口功能                                                                                                    |
|--------------|-----------|----------------------------------------------------------------------------------------------------|
| 器            | 1个网络接口    | 连接标准以太网线。                                                                                                    |
| AUDIO IN/OUT | 音频输入/输出   | 音频输入输出接口。                                                                                                    |
| ABF          | 自动对焦      | 自动对焦功能。                                                                                                    |
| RESET        | 重置按钮      | 恢复设备出厂默认设置。设备正常工作情况下(电源指示灯为蓝色),持续按住该按键5秒以上后,系统的配置信息恢复到出厂默认设置。                                                                                                    |
| V-OUT        | 视频输出 CVBS | CVBS (1.0Vp-p, 75Ω)。                                                                                                    |
|              | TF卡接口     | <ul> <li>连接 TF 卡。TF 卡使用说明:</li> <li>安装 TF 卡时,请确保 TF 卡处于非写保护状态后再插入到 TF 卡插槽。</li> <li>取下 TF 卡时,请确保 TF 卡处于非读写状态,否则可能导致数据丢失及 TF 卡损坏。</li> <li>热插拔 TF 卡时,请先停止录像后再操作。</li> </ul> |

**2** 设备安装

打开设备后,请参考附件清单检查配件是否齐全。确认无误后,请参考本章节安装设备。 默认需要手工安装的配件包括镜头及 TF 卡,其他配件及连线请根据实际情况安装配置。

## 2.1 安装摄像机

#### 2.1.1 安装/拆卸镜头

图2-1 安装镜头

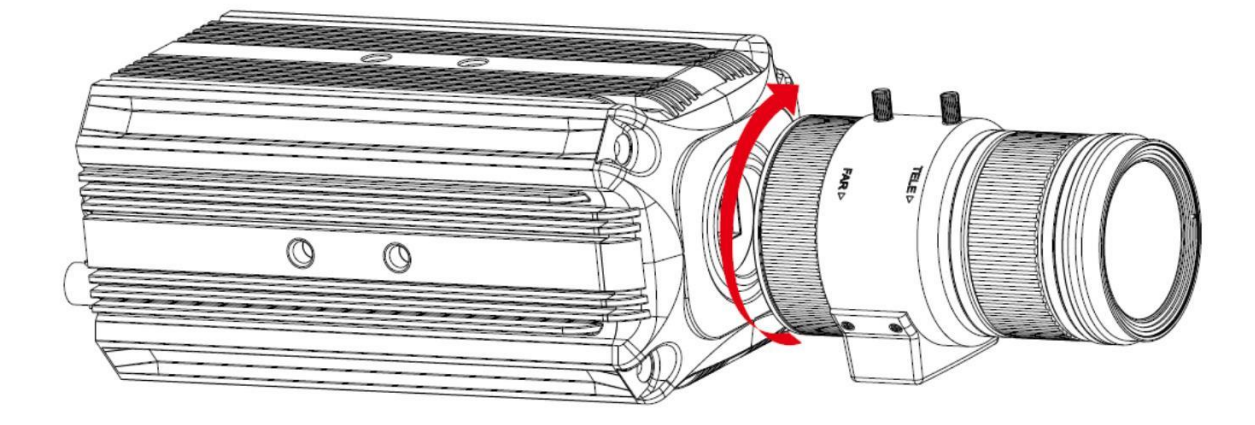

#### 2.1.1.1 安装自动光圈镜头

- 步骤1 拆下设备上的 Sensor 防护盖。
- 步骤2 将镜头对准摄像机上的镜头安装位置,顺时针转动镜头直到将其牢固安装到位。
- 步骤3 将镜头电缆的插头插入到摄像机侧面板上的自动光圈镜头连接器上。
- 步骤4 调整焦距使图像清晰。

#### 2.1.1.2 安装手动光圈镜头

以安装 C 型手动光圈镜头为例,安装步骤如下。

- 步骤1 拆下设备上的 Sensor 防护盖。
- 步骤2 拧开调焦圈边上的螺丝,将镜头对准摄像机上的镜头安装位置,顺时针转动镜头直到将 其牢固安装到位。
- 步骤3 调焦圈逆时针旋出若干毫米,进行手动镜头聚焦。
- 步骤4 拧紧螺丝,固定调焦圈。

#### 2.1.1.3 拆卸镜头

图2-2 拆卸镜头

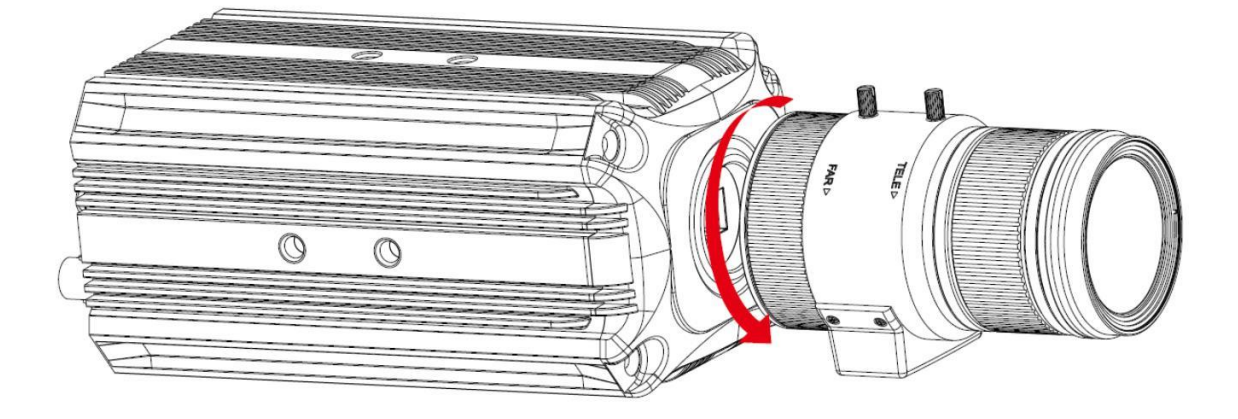

- 步骤1 将自动光圈镜头电缆插头从自动光圈镜头连接器上取下(当摄像机镜头为手动光圈镜头时请省略此步骤)。
- 步骤2 逆时针方向转动镜头,直到拆下镜头。
- 步骤3 装上 Sensor 防护盖,防止前端被污染。

### 2.1.2 安装/拆卸 TF 卡

#### 🛄 说明

安装/拆卸 TF 卡的示意图以部分型号为例,具体请以实物为准。

#### 2.1.2.1 安装 TF 卡

沿如图箭头所示方向插入 TF 卡。

图2-3 安装 TF 卡

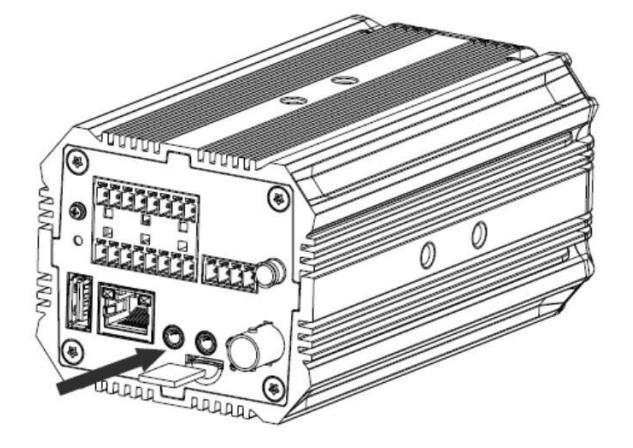

#### 2.1.2.2 拆卸 TF 卡

沿着如图箭头所示方向取出 TF 卡。

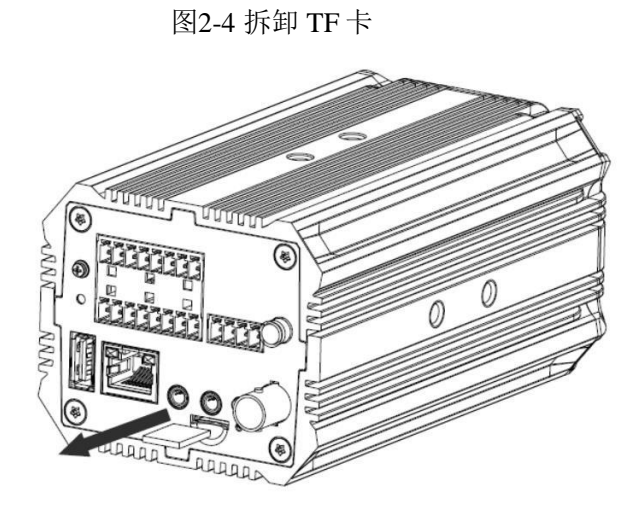

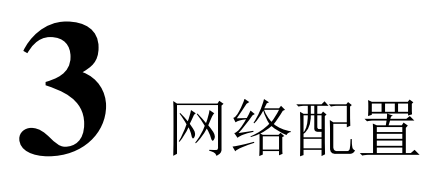

所有摄像机出厂时均为统一的 IP 地址(默认为 192.168.0.10),为使摄像机能顺利接入网络,请 根据实际网络环境,合理规划可用的 IP 网段。

## 3.1 修改 IP 地址

通过有线网络访问的摄像机可以使用快速配置工具获取并修改 IP 地址,无线网络摄像机使用前需要先连接有线网络配置无线参数。本文以通过快速配置工具 ConfigTool 4.07.0 修改 IP 地址为例介 绍,其他修改方法请参见官网使用说明书。

步骤1 打开快速配置工具。

- 步骤2 单击 , 系统显示"修改 IP"界面。
- 步骤3 选择设备修改 IP。
  - 单个修改:单击需要修改 IP 的设备对应的 🥝。
  - 批量修改:选择需要修改 IP 的设备,并单击"批量修改 IP"。
- 步骤4 设置模式、IP、子网掩码和网关。

#### 🛄 说明

批量修改 IP 时,选择"同一 IP"即将选中的设备设置为同一个 IP 地址。

图3-1 批量修改 IP

| 修改IP    |                            | x  |
|---------|----------------------------|----|
| 模式      | ● 静态 〇 DHCP                |    |
| 起始IP    | 192 . 168 . 1 . 108 🔽 同—IP |    |
| 子网掩码    | 255 . 255 . 255 . 0        |    |
| 网关      | 192 . 168 . 1 . 1          |    |
| 选中设备台数: | 4                          | 确定 |

步骤5 单击"确定"。

## 3.2 登录 WEB 界面

🛄 说明

不同设备、不同软件版本的 WEB 界面可能略有不同,说明书中的插图仅供参考,请以实际界面为准。

第一步: 首次登陆,打开 IE 浏览器,在地址栏里输入摄像机 IP 地址,按 【Enter】键。

第二步:输入新密码,确认新密码。点击下一步进入 IP 修改界面。密码可设置为 8 位~32 位非空字符,可以由大写字母、小写字母、数字和特殊字符(除"'"、"""、 ";"、":"、"&"外)组成,且至少包含 2 类字符。确认密码和新密码保持一致。 请根据密码强弱提示设置高安全性密码。

第三步:修改 IP 地址,子网掩码、默认网关,点击完成。

| 设备初始化  |                             |          |
|--------|-----------------------------|----------|
|        |                             |          |
| 用户名    | admin                       |          |
| 密码     |                             |          |
|        | 弱中强                         |          |
| 确认密码   |                             |          |
|        | 密码不少于8位,且至少包含数字、字母和常用字符中的两种 |          |
|        |                             |          |
| 🔽 预留手机 |                             | (用于密码重置) |
|        |                             |          |
|        | 确定                          |          |

初始化配置界面

第四步: 输入修改后的密码进入预览界面,单击"请点击此处下载插件",根据系统提示安装控件。安装完成后进入主界面。

设备升级

# 4.1 工具升级

支持单个或者批量升级设备。详情请参见官网使用说明书。 步骤1 打开快速配置工具。

 $\bigcirc$ 

| 步骤2        | 单击 | Ð   | ,系统           | 显示升级界面                      | 面,如图 4    | -1 所示。 |        |              |
|------------|----|-----|---------------|-----------------------------|-----------|--------|--------|--------------|
|            |    |     |               | 图                           | 4-1 升级    |        |        |              |
| Ņ          |    | 117 | 台设备被          | 接索到                         | •         | ♥ 搜索设置 |        | <b>▼</b> - × |
| (IP)       |    | 全部  | IPC<br>IDC 其他 | SD 🔲                        | DVR       | NVR    | 9      |              |
|            |    | NO. | 类型            | IP                          | 版本号       | 升级文件路径 | 打开     | 操作           |
| <i>₿</i> ₽ |    | 1   | ITC           | 192.168. <mark>4</mark> .49 | 2.100.4.8 |        | [打开]]  | 升级           |
|            |    | 2   | IPM           | 192.168.4.208               | 1.0.0.0   |        | 「打开」   | 升级           |
| *          |    | 3   | ITC           | 192.168.4.21                | 2.100.4.9 |        | 打开     | 升级           |
|            |    | 4   | ITC           | 192.168.4.90                | 2.100.4.9 |        | 打开     | 升级           |
|            |    | 5   | IPM           | 192.168.4.224               | 1.0.0.0   |        | 打开     | 升级           |
|            |    | 6   | ITC           | 192.168.4.25                | 2.100.4.9 |        | 打开     | 升级           |
|            |    | 7   | ITC           | 192.168.4.71                | 2.100.4.9 |        | 打开     | 升级           |
|            |    | 8   | ITC           | 192.168.4.103               | 2.100.4.9 |        | 打开     | 升级           |
|            |    | 9   | ITC           | 192.168.4.102               | 2.100.4.9 |        | 打开     | 升级           |
|            |    | 10  | ITC           | 192.168.4.24                | 2.100.4.9 |        | 打开     | 升级           |
|            |    | 11  | ITC           | 192.168.4.138               | 2.100.4.9 |        | 打开     | 升级           |
|            |    | 12  | ITC           | 192.168.4.144               | 2.100.4.4 |        | 打开     | 升级           |
|            |    | 13  | ITC           | 192.168.4.184               | 2.100.4.9 |        | 打开     | 升级           |
|            |    | 14  | ITC           | 192.168.4.118               | 2.100.4.9 |        | [ 打开 ] | 升级           |
|            |    | 15  | ITC           | 192.168.4.147               | 2.100.4.9 |        | 打开     | 升级           |

步骤3 选择需要升级的设备。

- 单个升级:单击需要升级设备对应的"打开"。
- 批量升级:选择需要升级的设备,并单击"批量升级"。
- 步骤4 选择升级文件,如图 4-2 所示。

强 批量升级 🔹 0 台设备被勾选

| Ņ               | Ĩ | 118 | 台设备被       | 搜索到          | •         | ▶ 搜索设置 |       |             | <b>▼</b> - × |
|-----------------|---|-----|------------|--------------|-----------|--------|-------|-------------|--------------|
| (IP)            |   | 全部  | IPC<br>IPC | SD 🔲         | DVR       | NVR    |       | ٩           |              |
| $\smile$        |   | NO. | 类型         | IP           | 版本号       | 升级文件路径 |       | 打开          | 操作           |
| Ĵ\$             |   | 1   | 批量升级       |              |           |        | ×     | 打开          | 升级           |
|                 |   | 2   |            |              |           |        |       | 打开          | 升级           |
| *               |   | 3   |            |              |           |        | 1     | 打开          | 升级           |
|                 |   | 4   | 升级5        | (件路径:        |           | 打开     |       | 打开          | 升级           |
| $(\widehat{1})$ |   | 5   |            |              |           |        |       | 1177<br>+TT | <u> </u>     |
| $\sim$          |   | 5   | (1) 打开     |              |           | 2      |       | 117T        | 71级          |
|                 |   | 8   | 查看:        | ▶ D:\升级版本    |           | -000   |       | 1171        | 715反<br>升绍   |
| 4               |   | 9   | 🔊 我的计算     | 机 🔍 🚥 🖬      |           |        | bin   | 打开          | 升级           |
|                 |   | 10  |            |              |           |        |       | 打开          | 升级           |
|                 |   | 11  | L          |              |           |        |       | 打开          | 升级           |
|                 |   | 12  |            |              |           |        | 3     | 打开          | 升级           |
|                 |   | 13  | 文件名称(N):   | Section 2010 |           | bin (  | 打开(0) | 打开          | 升级           |
|                 |   | 14  | 文件类型:      | *.bin        |           | •      | 取消    | 打开          | 升级           |
|                 |   | 15  | пс         | 192.108.4.70 | 2.100.4.9 |        |       | 打开          | 升级           |
|                 |   | 批量升 | +级 *       | 118 台设备被勾选   |           |        |       |             |              |

图4-2 选择升级文件

#### 步骤5 升级设备。

- 单个升级:单击"升级",系统开始升级并显示进度。
- 批量升级: 单击"确定", 系统开始升级。

#### 🛄 说明

升级过程中如果设备断连,只要 ConfigTool 继续停留在升级界面,当设备再次连上网络,会继续 上次的升级。

## **4.2** WEB 升级

升级设备固件。在升级过程中,请勿断电、断网、重启或者关闭设备。

🛄 说明

当升级错误的升级文件后,需要重启设备,否则设备部分模块功能可能异常。

步骤1 选择"设置 > 系统管理 > 固件升级"。 系统显示"固件升级"界面,如图 4-3 所示。

图4-3 固件升级

| 固件升级   |  |    |    |  |
|--------|--|----|----|--|
| 导入升级文件 |  | 导入 | 升级 |  |
|        |  |    |    |  |
|        |  |    |    |  |
|        |  |    |    |  |

步骤2 单击"导入",导入升级文件。升级文件为\*.bin 类型的文件。

步骤3 单击"升级"。系统开始升级固件。